# タイプ・Bid/Ask・タイムスパンの切り替え LIONチャートPlus+ Mobile

## チャートタイプ・Bid/Ask・タイムスパンの切り替えをすることができます。

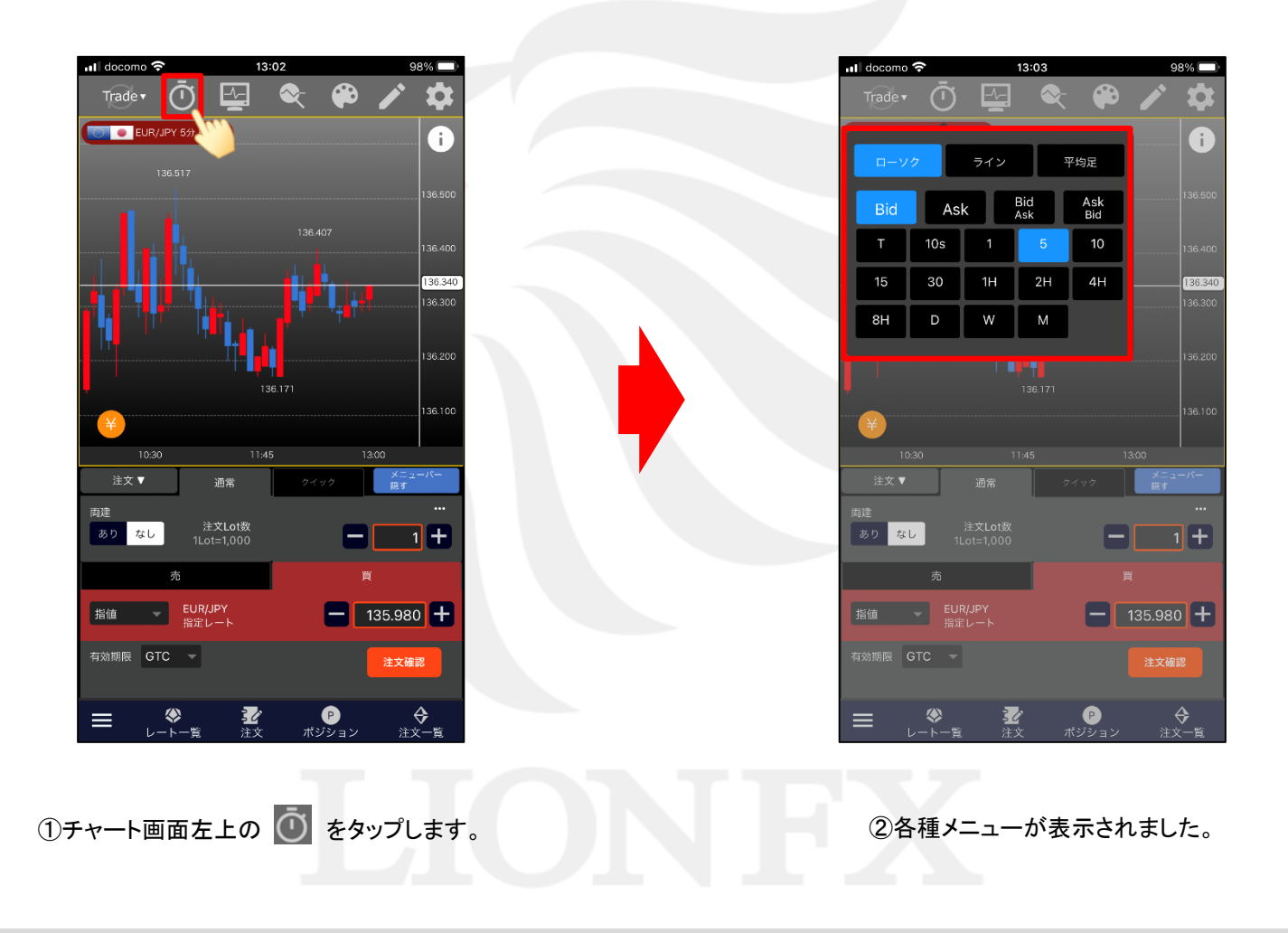

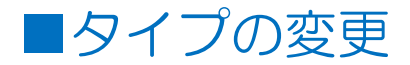

### LION F + - - - Plus + Mobile

「ローソク」・「ライン」・「平均足」から選択することができます。

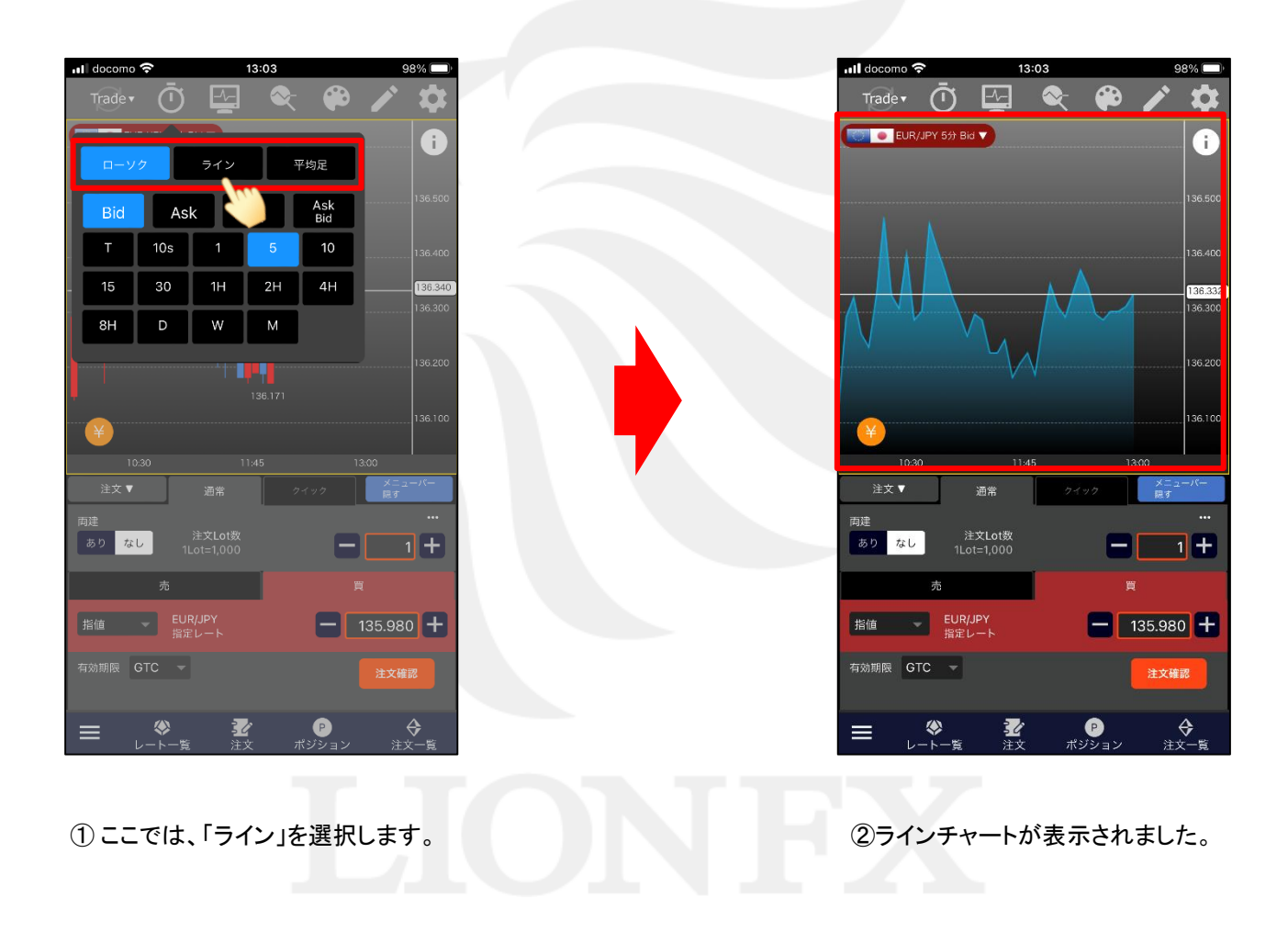

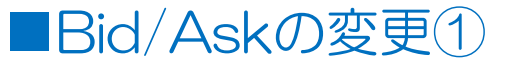

### LION F + - - - Plus + Mobile

「Bid」・「Ask」・「BidAsk」・「AskBid」から選択することができます。

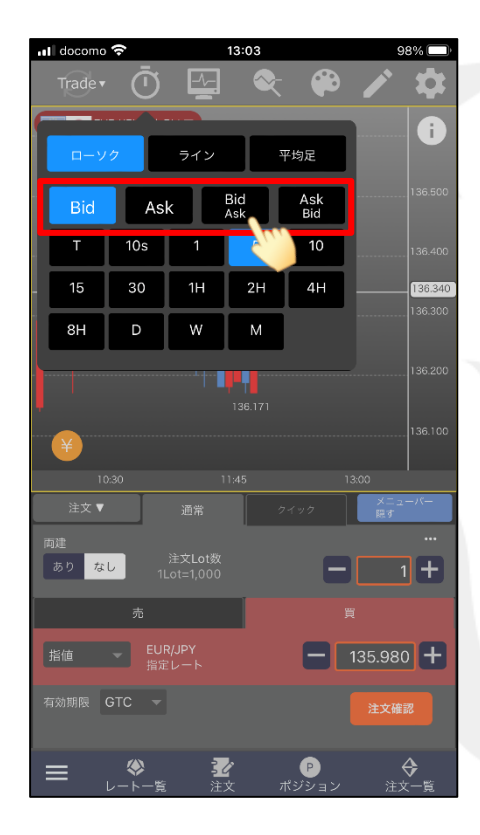

①ここでは、「BidAsk」を選択します。

※Bid=Bidチャートに現在のBidレート(売値)を表示します。
Ask=Askチャートに現在のAskレート(買値)を表示します。
BidAsk=Bidチャートに現在のBidレートとAskレートを表示します。
AskBid=Askチャートに現在のBdレートとAskレートを表示します。

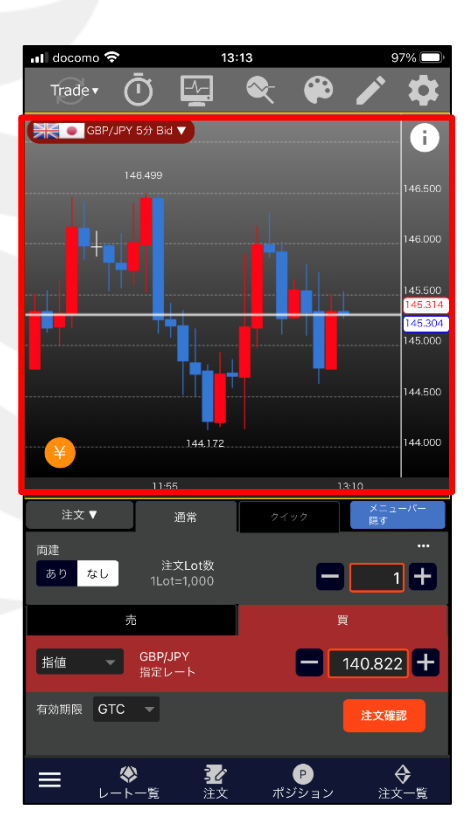

②BidAskチャートが表示されました。

►

# ■Bid/Askの変更②

# LION F+- Plus+ Mobile

### 「BidAsk」または「AskBid」を選択した場合の表示様式を設定することができます。

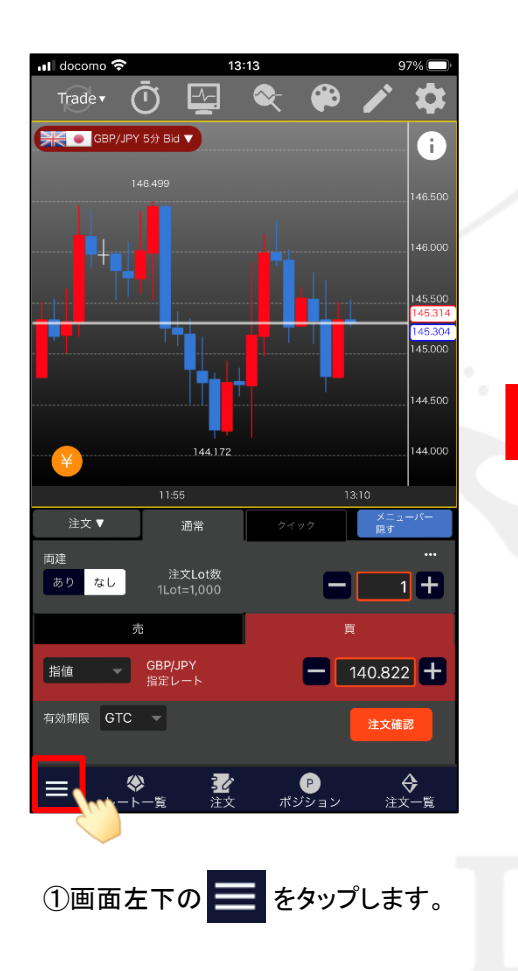

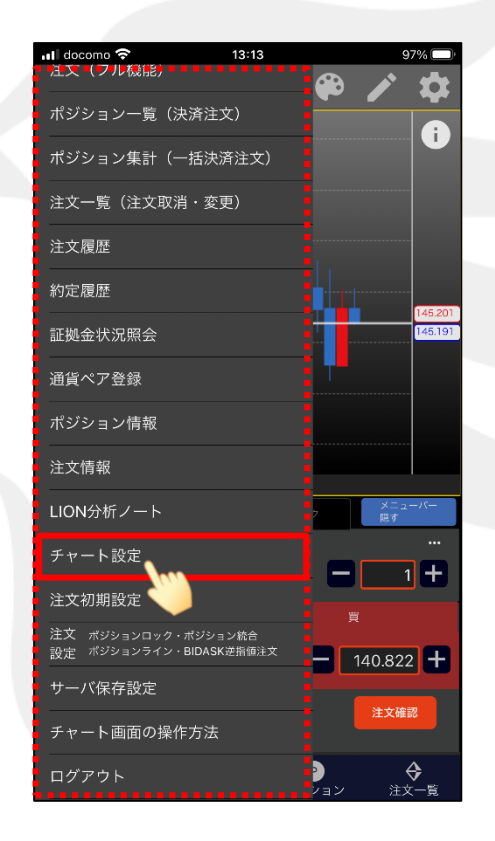

②メニューー覧が表示されます。 【チャート設定】をタップします。

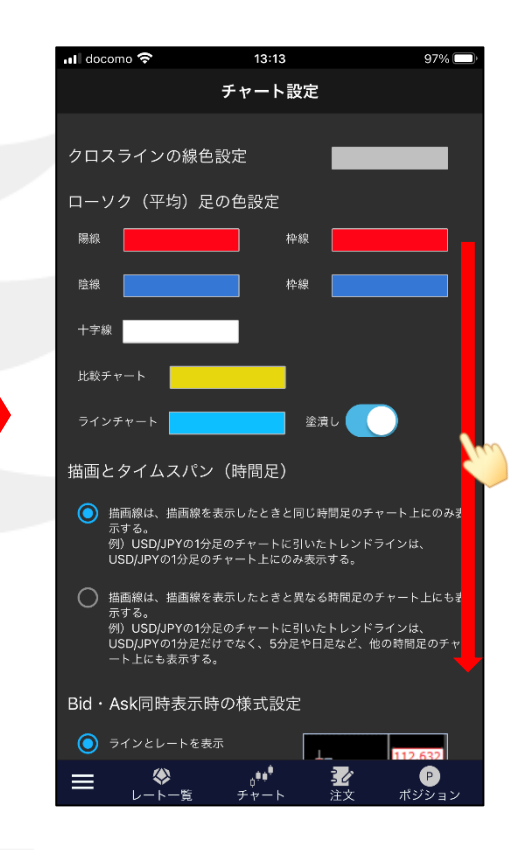

③【チャート設定】画面が表示されます。 画面を下にずらします。

# ■Bid/Askの変更③

# LION F + - - - Plus + Mobile

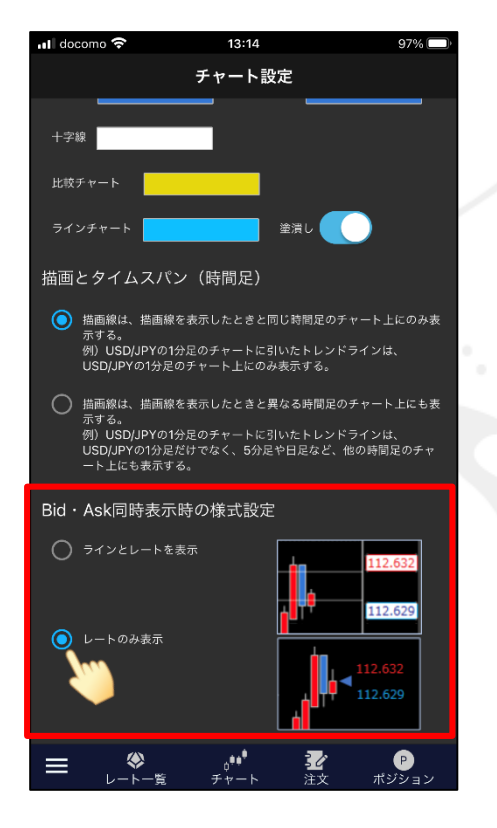

④【Bid・Ask同時表示時の様式設定】を
「ラインとレートを表示」・「レートのみ表示」
から選択することができます。
ここでは「レートのみ表示」を選択します。

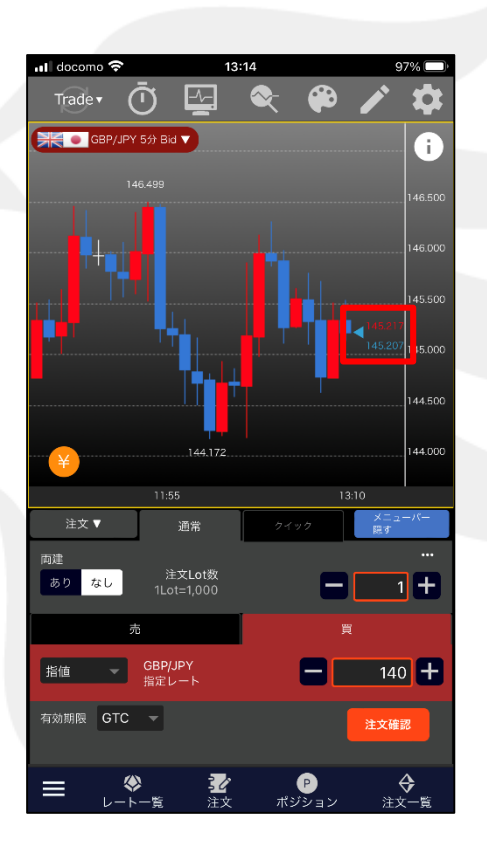

⑤表示が変更されました。

Þ

■タイムスパンの変更

#### LION F + - - Plus + Mobile

時間足の変更をすることができます。

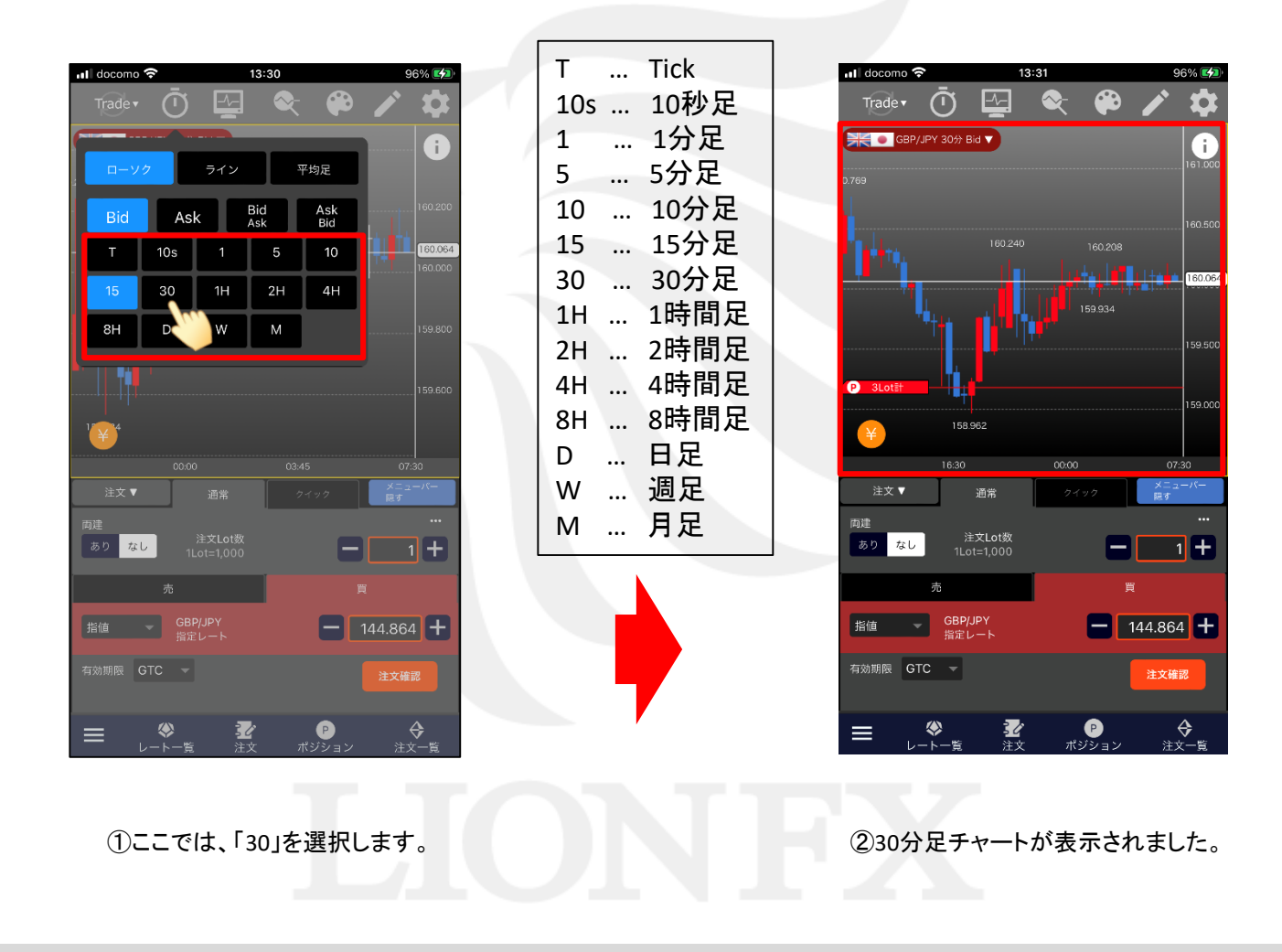

タイプ・Bid/Ask・タイムスパンの切り替え

6

►